## 2.10 E-mailing Chromatograms from MagIC Net

## On a computer with an accessible e-mail program do the following:

1. Highlight a series of chromatogram in **Determination overview** of the **Database**.

|           | Determination overview      |                           |         |             |                                           |  |  |
|-----------|-----------------------------|---------------------------|---------|-------------|-------------------------------------------|--|--|
|           | Filter                      | All determinations        |         | Batch No ba | tch selected                              |  |  |
|           | Determination start V Ident |                           |         | Sample type | Method name                               |  |  |
| Workplace | ▶ 1                         | 2010-06-10 17:39:06 UTC-4 | std 6   | Standard 6  | Partial Loop Injection- Training (Anions) |  |  |
|           | 2                           | 2010-06-10 17:10:59 UTC-4 | std 5   | Standard 5  | Partial Loop Injection- Training (Anions) |  |  |
| 2         | 3                           | 2010-06-10 16:42:56 UTC-4 | std 4   | Standard 4  | Partial Loop Injection- Training (Anions) |  |  |
|           | 4                           | 2010-06-10 16:14:52 UTC-4 | std 3   | Standard 3  | Partial Loop Injection- Training (Anions) |  |  |
|           | 5                           | 2010-06-10 15:46:49 UTC-4 | std 2   | Standard 2  | Partial Loop Injection- Training (Anions) |  |  |
| Database  | 6                           | 2010-06-10 15:18:46 UTC-4 | std 1   | Standard 1  | Partial Loop Injection- Training (Anions) |  |  |
| Dalabase  | 7                           | 2010-06-10 13:46:21 UTC-4 | Blank   | Blank       | Partial Loop Injection- Training (Anions) |  |  |
| 2773      | 8                           | 2010-06-10 13:16:01 UTC-4 | Startup | Sample      | Partial Loop Injection- Startup (Anions)  |  |  |
|           | 9                           | 2009-10-01 21:21:39 UTC-4 | Std 6   | Standard 6  | Asupp5-100                                |  |  |
| E MA      | 10                          | 2009-10-01 20:47:13 UTC-4 | Std 5   | Standard 5  | Asupp5-100                                |  |  |
|           | 11                          | 2009-10-01 20:12:50 UTC-4 | Std 4   | Standard 4  | Asupp5-100                                |  |  |
| Method    | 12                          | 2009-10-01 19:38:39 UTC-4 | Std 3   | Standard 3  | Asupp5-100                                |  |  |

| Determinations   | <u>T</u> ools | Help |   |  |  |
|------------------|---------------|------|---|--|--|
| 🔁 Comment        |               |      |   |  |  |
| Q <u>S</u> earch |               |      |   |  |  |
| <u>F</u> ilter   |               |      |   |  |  |
| Batch 🕨          |               |      |   |  |  |
| Sign 🕨           |               |      |   |  |  |
| Send to          |               |      |   |  |  |
|                  |               |      | - |  |  |

2. In the Determinations menu select Send to...

| Send determinations by e-r | nail 🗾    |
|----------------------------|-----------|
| File name                  |           |
| O Determination ID         |           |
| Sample identification      | Ident 💌   |
| O File name                |           |
|                            | OK Cancel |
|                            |           |

- Select the File name for the chromatograms. Determination ID can be used, but Sample identification is the most recognizable.
- 4. The click **OK**. The progress of the export will be detailed in a bar at the bottom right of the screen.
- 5. A message will automatically be opened in your e-mail program with the selected chromatogram files as attachments.

| This message has | This massage has not been cent |                                                                                                    |  |  |  |  |  |  |  |  |
|------------------|--------------------------------|----------------------------------------------------------------------------------------------------|--|--|--|--|--|--|--|--|
| This message has | s not bee                      | n sent                                                                                                    |  |  |  |  |  |  |  |  |
|                  |                                |                                                                                                    |  |  |  |  |  |  |  |  |
|                  | То                             |                                                                                                    |  |  |  |  |  |  |  |  |
|                  |                                |                                                                                                    |  |  |  |  |  |  |  |  |
| Send             | Сс                             |                                                                                                    |  |  |  |  |  |  |  |  |
|                  |                                |                                                                                                    |  |  |  |  |  |  |  |  |
| Account - Sub    | bject:                         |                                                                                                    |  |  |  |  |  |  |  |  |
|                  |                                |                                                                                                    |  |  |  |  |  |  |  |  |
| Δ++              | tached                         | std 6 9z7x3l1 20110105-165201.idet (245 KB); std 5 9z7x3l1 20110105-165205.idet (481 KB); std 4 9z7x3l1 20110105-165212.idet (594 KB);      |  |  |  |  |  |  |  |  |
|                  | active at                      | 📄 std 3 927x3l1 20110105-165219.idet (581 KB); 📄 std 2 927x3l1 20110105-165227.idet (563 KB); 📄 std 1 927x3l1 20110105-165235.idet (558 KB) |  |  |  |  |  |  |  |  |
| [                |                                |                                                                                                    |  |  |  |  |  |  |  |  |
|                  |                                |                                                                                                    |  |  |  |  |  |  |  |  |
|                  |                                |                                                                                                    |  |  |  |  |  |  |  |  |
|                  |                                |                                                                                                    |  |  |  |  |  |  |  |  |

On a computer which does not an accessible e-mail program it will be necessary to create an Export Template so that files can be exported to some kind of removable media (e.g. a USB Flash Drive or a CD-ROM) and e-mailed from another computer.

## Creating an e-mail export template

| raining          |                                    |  |  |  |  |  |
|------------------|------------------------------------|--|--|--|--|--|
| Tools Help       |                                    |  |  |  |  |  |
| <u>R</u> eport t | emplates 🕨 🔝 🛛 🔁 🛯 🔍 🏹 🦉           |  |  |  |  |  |
| Template         | es <u>C</u> ontrol chart templates |  |  |  |  |  |
| inations         |                                    |  |  |  |  |  |

1. In the Database window go to the **Tools** directory and select **Templates > Export templates**.

| I | C Ex | port templates           |                           |                                 |       |
|---|------|--------------------------|---------------------------|---------------------------------|-------|
| [ |      | Name 🔺                   | File type                 | Comment                         |       |
| ľ | ▶ 1  | CSV Export               | *.csv (Comma Separated)   | Format for export to.csv files. |       |
|   | 2    | EMBUD                    | *.slk (SLK- fomat)        |                                 |       |
|   | 3    | MagIC Net Export (.idet) | *.idet (MagIC Net format) |                                 |       |
|   | 4    | SLK format (Excel)       | *.slk (SLK- fomat)        | Export for one appended Excel   | file. |
|   | 5    | Tetra                    | *.csv (Comma Separated)   | MagIC Net data to .csv file     |       |
| ĺ |      |                          |                           |                                 | 4     |
|   |      | New Properties           | Delete                    | Сору                            | Close |

2. In the Export Templates window click on the **New** button.

| Export templat   | e 'New file'                                        |
|------------------|-----------------------------------------------------|
| Name             | E-mail chromatograms                                |
| Comment          | Template for sending chromatograms to another user  |
|                  |                                                     |
|                  |                                                     |
| Target directory | <u> </u>                                            |
| File type        | e *.idet (MagIC Net format) 🔽 Select fields Options |
| File name        |                                                     |
| Oeterminatio     | n ID                                                |
| 🔘 Sample ident   | ification Ident 💌                                   |
| O Request on (   | each export                                         |
| O Fixed file nar | me (append data)                                    |
|                  | OK Cancel                                           |

- 3. Name the template "E-mail chromatograms" or something similar.
- 4. Leave the File type set to \*.idet(MagIC Net format).
- Click on the button to select the Target directory the template will send the files to.

| C Select directory for export |   |
|-------------------------------|---|
|                               |   |
| 💁 💭 MagIC Net Exported Files  |   |
| 💁 💭 Metrohm Data              |   |
| 🗢 💭 Metrohm test reports      |   |
| 💁 🥥 MSOCache                  |   |
| o- 🥥 new                      |   |
| 🗢 🥥 NEW ULM                   |   |
| 💁 🥥 practica                  |   |
| 💁 🥥 ProfIC Installations      |   |
| 💁 🥥 Program Files             |   |
| Ø► 🥥 RECYCLER                 |   |
| 💁 🥥 System Volume Information |   |
| 👁 🥥 test 4                    | _ |
| 🗢 🥥 training                  | = |
| 👁 🥥 training reports          |   |
| o- 🥥 windows                  |   |
| ⊙- 🧼 D:\                      | - |
|                               |   |
| C:\MeglCriectexport bala      |   |
|                               | - |
|                               |   |

6. Click the **New directory** button to create a distinct data directory for the exported files to go to.

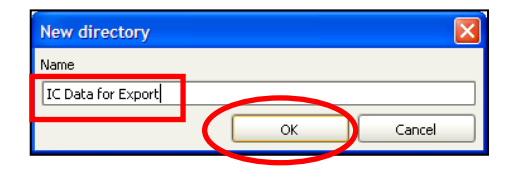

7. Give the directory a distinct name that you will easily remember (Ex. IC Data for Export), then click **OK**.

2

| Select directory for export    | Х |
|--------------------------------|---|
|                                |   |
| 🗢 🖳 dallas                     | - |
| © U data 2007                  |   |
|                                |   |
| Occuments and Settings         |   |
| 👁 💭 Exported Method and Data   |   |
| 🗢 💭 Firmware                   |   |
| 0= Lachburn                    |   |
| C DATA FOR EXPORT              |   |
| 👁 💭 IC Software                |   |
| 👁 💭 IC Training                |   |
| 👁 💭 IC Training 11.30.06       |   |
| 🌼 💭 IC Training 2              |   |
| 👁 🥥 Imported MagIC Net Methods |   |
| 💁 💭 Installations              |   |
| 👁 🥥 MagIC Net Backup Data      |   |
| 💁 🥥 MagIC Net Backup Methods   | - |
|                                | - |
| C:\IC DATA FOR EXPORT          |   |
| New directory OK Cancel        |   |

| Export template   | 'New file'                                         |  |  |  |  |  |
|-------------------|----------------------------------------------------|--|--|--|--|--|
| Name              | E-mail chromatograms                               |  |  |  |  |  |
| Comment           | Template for sending chromatograms to another user |  |  |  |  |  |
|                   |                                                    |  |  |  |  |  |
|                   |                                                    |  |  |  |  |  |
| Target directory  | C:\IC DATA FOR EXPORT                              |  |  |  |  |  |
| File type         | *.idet (MagIC Net format) 💌 Select fields Options  |  |  |  |  |  |
| File name         |                                                    |  |  |  |  |  |
| Determination     | ID                                                 |  |  |  |  |  |
| 🔾 Sample identif  | ication Ident 💌                                    |  |  |  |  |  |
| O Request on ea   | ach export                                         |  |  |  |  |  |
| O Fixed file name | e (append data)                                    |  |  |  |  |  |
|                   | OK Cancel                                          |  |  |  |  |  |

- 8. The new directory will now show up in the directory tree.
- 9. Click **OK** to finalize selection of the directory path.

10. Click **OK** to complete creation of the new export template.

| K Export templates |                          |                           |                                           |  |  |  |  |
|--------------------|--------------------------|---------------------------|-------------------------------------------|--|--|--|--|
|                    | Name 🔺                   | File type                 | Comment                                   |  |  |  |  |
| 1                  | CSV Export               | *.csv (Comma Separated)   | Format for export to.csv files.           |  |  |  |  |
| ► 2                | E-mail chromatograms     | *.idet (MagIC Net format) | Template for sending chromatograms to ano |  |  |  |  |
| 3                  | EMBUD                    | *.slk (SLK- fomat)        |                                           |  |  |  |  |
| 4                  | MagIC Net Export (.idet) | *.idet (MagIC Net format) |                                           |  |  |  |  |
| 5                  | SLK format (Excel)       | *.slk (SLK- fomat)        | Export for one appended Excel file.       |  |  |  |  |
| 6                  | Tetra                    | *.csv (Comma Separated)   | MagIC Net data to .csv file               |  |  |  |  |
|                    | 4                        |                           | ٩                                         |  |  |  |  |
|                    | New Properties           | Delete                    | Copy Close                                |  |  |  |  |

11. Click **Close** to exit out of the Export template window.

## **Exporting chromatograms to e-mail them**

| IC N                  | <b>AagIC</b> | Net 1. | 1 - NovaStar T | rainin          | g    |             |             |
|-----------------------|--------------|--------|----------------|-----------------|------|-------------|-------------|
| File                  | Edit         | ⊻iew   | Determinations | <u>T</u> ools   | Help |             |             |
| 🖻 🗂   🕙   🚦 🔤 Comment |              |        | 백 리 🗄 🛛 🖓 🖉    | 🎸 🦅 🍢 🗈 🗈 🛛 🛍 😫 |      |             |             |
| 0,                    | ОП           |        | 🔍 Search       |                 |      |             |             |
|                       |              | Fil    | Eilter         |                 | •    |             |             |
| ΙL                    | M            |        | Batch          |                 | •    | Ident       | Sample type |
| Wo                    | rkplace      |        | Sign           |                 | •    | l ppm Anion | Sample      |
| 1                     |              |        | Send to.       |                 |      | ample 1     | Sample      |
| E-                    | 1            |        | Export         |                 | -    | ample 1     | Sample      |
|                       |              |        | Import         |                 |      | ample 1     | Sample      |
|                       |              |        |                |                 |      | ample 1     | Sample      |

 In the Database window highlight all the chromatograms you wish to e-mail, then select Determination > Export.

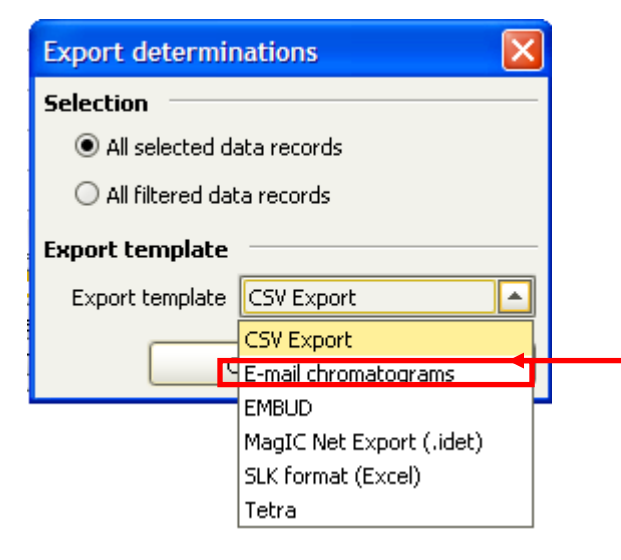

 In the Export determinations window choose the selection "All selected data records" and then use the pull-down menu to select the appropriate export template (in this case "E-mail chromatograms).

| Export determinations                         |
|-----------------------------------------------|
| Selection                                     |
| <ul> <li>All selected data records</li> </ul> |
| ○ All filtered data records                   |
| Export template                               |
| Export template E-mail chromatograms          |
| OK Cancel                                     |

3. Click the **OK** button on the Export determinations window to send the data to the Export folder designated in the template.

4. In your e-mail program, go to the feature that allows you to attach files to an e-mail message, navigate to the Export directory we designated in the Export template and select all the appropriate chromatograms you wish to e-mail.